## **Bubbler Installation on Android Detailed Instructions**

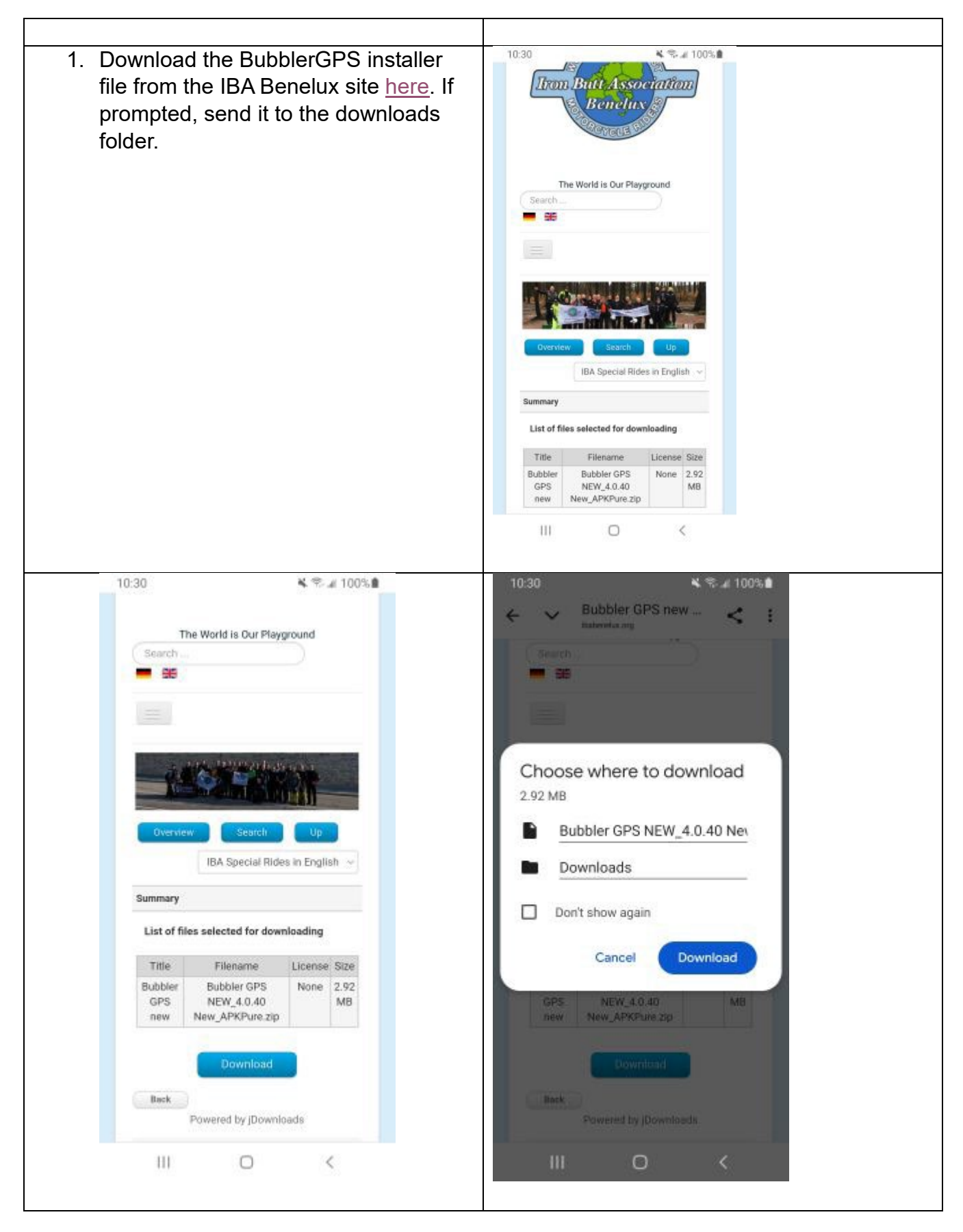

| <ol> <li>Pull down the Settings menu, then<br/>navigate to Apps. Click the 3 dots in<br/>the upper right corner and locate</li> </ol> | 10:31         % % # 100% #           Settings         Q                                                                                                    |  |  |  |  |  |  |
|----------------------------------------------------------------------------------------------------|----------------------------------------------------------------------------------------------------|--|--|--|--|--|--|
| Special Access, then select Install<br>Unknown Apps. Your will see a list of<br>storage locations on your phone.                      | <ul> <li>Cefault apps, Permission manager</li> <li>General management<br/>Language and input, Date and time,<br/>Reset</li> </ul>                                           |  |  |  |  |  |  |
| Enable the Install Unknown Apps<br>option for My Files (which includes                                                                |                                                                                                    |  |  |  |  |  |  |
| your downloads lolder).                                                                                                    | * Accessibility<br>Voice Assistant, Mono audio, Assistant<br>menu                                                                                                    |  |  |  |  |  |  |
|                                                                                                    | <ul> <li>Software update<br/>Software update</li> <li>Tips and help<br/>Useful tips, new features</li> <li>About phone<br/>Status, Legal information, Phone name</li> </ul> |  |  |  |  |  |  |
|                                                                                                    |                                                                                                    |  |  |  |  |  |  |
|                                                                                                    |                                                                                                    |  |  |  |  |  |  |
|                                                                                                    | Developer options     Developer options                                                                                                    |  |  |  |  |  |  |
|                                                                                                    | III O <                                                                                                    |  |  |  |  |  |  |
| 10:33 K ≪ ≠ 100% III<br>< Special access                                                                                              | 10:33 K ≪ 2 100%<br>< Install unknown apps<br>My Files                                                                                                    |  |  |  |  |  |  |
| Adaptive notifications                                                                                                    |                                                                                                    |  |  |  |  |  |  |
| Notification access                                                                                                    | Allow from this source                                                                                                    |  |  |  |  |  |  |
| Picture-in-picture                                                                                                    | Installing apps from this source may put                                                                                                    |  |  |  |  |  |  |
| Use Premium text message services                                                                                                    | your phone and data at risk.                                                                                                    |  |  |  |  |  |  |
| Tap and pay                                                                                                    |                                                                                                    |  |  |  |  |  |  |
| Allow app while Data saver on                                                                                                    |                                                                                                    |  |  |  |  |  |  |
| Install unknown apps                                                                                                    |                                                                                                    |  |  |  |  |  |  |
| Usage data access                                                                                                    |                                                                                                    |  |  |  |  |  |  |
| VR helper services                                                                                                    |                                                                                                    |  |  |  |  |  |  |
| Wi-Fi control                                                                                                    |                                                                                                    |  |  |  |  |  |  |
| III O <                                                                                                    | III O <                                                                                                    |  |  |  |  |  |  |

|    | 10101               |                         |                    |            | 1       |                  |                      |                |      |  |
|----|---------------------|-------------------------|--------------------|------------|---------|------------------|----------------------|----------------|------|--|
|    | 10:34               |                         | ≰ %°.⊿ 100%∎       |            |         |                  |                      |                |      |  |
|    | My Files            |                         | Q 🧖                |            |         |                  |                      |                |      |  |
|    |                     |                         |                    |            |         |                  |                      |                |      |  |
|    | Recent files        |                         |                    |            |         |                  |                      |                |      |  |
|    |                     | -                       | -                  |            |         |                  |                      |                |      |  |
|    |                     | 1) (J)                  | 3024               |            |         |                  |                      |                |      |  |
|    | Bubbl.,re.zip 13 Ce | L.d.flac 12 Celi_r.fla  |                    |            |         |                  |                      |                |      |  |
|    |                     |                         |                    |            |         |                  |                      |                |      |  |
|    | (                   |                         |                    |            |         |                  |                      |                |      |  |
|    | Categories          |                         |                    |            |         |                  |                      |                |      |  |
|    | P                   |                         | 2                  |            |         |                  |                      |                |      |  |
|    | Images              | Videos                  | Audio              |            |         |                  |                      |                |      |  |
|    |                     |                         |                    |            |         |                  |                      |                |      |  |
|    |                     | $\overline{\mathbf{A}}$ | АРК                |            |         |                  |                      |                |      |  |
|    | Documents           | Downloads               | Installation files |            |         |                  |                      |                |      |  |
|    |                     |                         |                    |            |         |                  |                      |                |      |  |
|    |                     |                         |                    |            |         |                  |                      |                |      |  |
|    | 50.10 GB /          | Storage<br>64.00 GB     |                    |            |         |                  |                      |                |      |  |
|    |                     |                         |                    |            |         |                  |                      |                |      |  |
|    | SD card             |                         |                    |            |         |                  |                      |                |      |  |
|    | 12.79 GB /          | 29.81 GB                |                    |            |         |                  |                      |                |      |  |
|    | - OneDriv           | e                       |                    |            |         |                  |                      |                |      |  |
|    | 111                 | 0                       | <                  |            |         |                  |                      |                |      |  |
|    |                     |                         |                    |            |         |                  |                      |                |      |  |
| 2  |                     | iloo on vo              | urphono            | Vou will   | 10.3    | 4                |                      | × ® / 100'     | %    |  |
| Э. | Open wy F           | r CDS NE                |                    |            |         | Files            |                      | 0              | 0    |  |
|    |                     |                         | .vv_4.0.40         | )<br>Jaada | iviy    | Files            |                      | ų              |      |  |
|    |                     | rure.zip in             | ine dowr           | lioads     | Des     | ant films        |                      |                |      |  |
|    | Tolder. Click       | once on                 | the icon a         | ina you    | Rec     | ent mes          |                      | _              |      |  |
|    | snould be g         | liven the c             |                    | extract    |         |                  | <b>D</b>             |                |      |  |
|    | the file (fror      | n .zip to .a            | арк). Оюс          | er         | Bubb    | Alline.zip 13 Ce | L.d.flac 12 Celi_r.f | lac            |      |  |
|    | phones ma           | y require               | a right clic       | ck to      | -       |                  |                      |                | _    |  |
|    | bring up a l        | ist of actio            | ons; if so,        | select     |         |                  |                      |                |      |  |
|    | Extract. Ba         | ck out one              | e level and        | d select   | Cat     | egories          |                      |                |      |  |
|    | Installation        | Files (und              | der My File        | es).       |         | 23               |                      | 5              |      |  |
|    | Click on the        | Bubbler                 | GPS .apk           | file and   | 1       | mages            | Videos               | Audio          |      |  |
|    | confirm the         | installatio             | on.                |            |         |                  |                      |                |      |  |
|    |                     |                         |                    |            | 102-57  |                  | *                    | APK            |      |  |
|    |                     |                         |                    |            | Do      | cuments          | Downloads            | Installation f | iles |  |
|    |                     |                         |                    |            |         |                  |                      |                |      |  |
|    |                     |                         |                    | Internal   | storage |                  |                      |                |      |  |
|    |                     |                         |                    |            |         | 50.10 GB /       | 64.00 GB             |                |      |  |
|    |                     |                         |                    |            | _       | SD card          |                      |                |      |  |
|    |                     |                         |                    |            | -       | 12.79 GB /       | 29.81 GB             |                |      |  |
|    |                     |                         |                    |            |         | OneDel           |                      |                |      |  |
|    |                     |                         |                    |            | -       | UneDriv          | 0                    | 1              |      |  |
|    |                     |                         |                    |            |         | in.              | 0                    | 1              |      |  |
|    |                     |                         |                    |            |         |                  |                      |                |      |  |

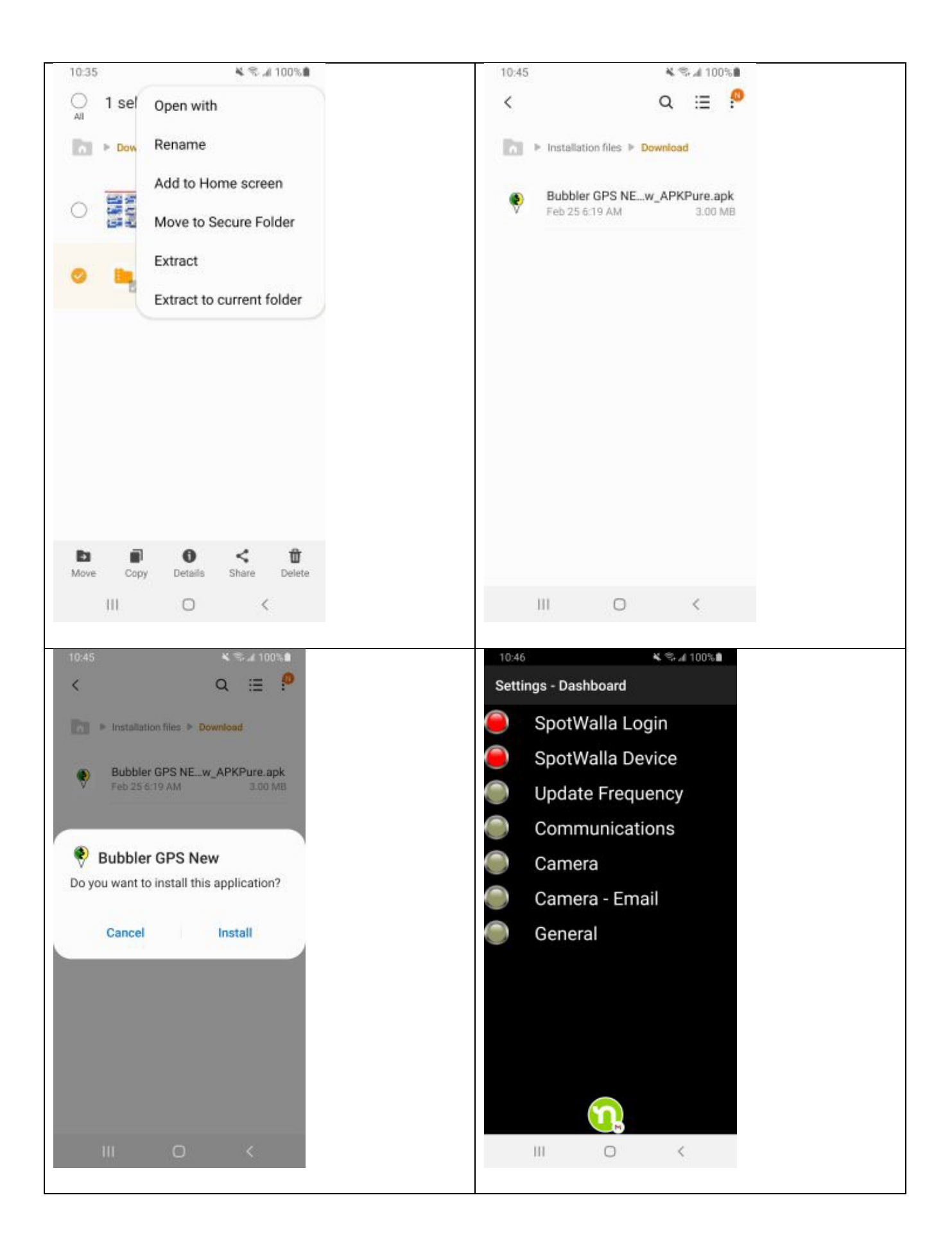